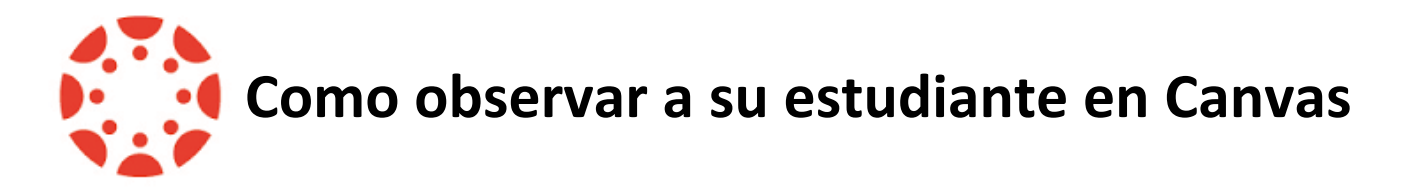

- 1. El estudiante genera un codigo de emparejamiento.
- 2. Padre crea una cuenta Canvas y ingresa el codigo de emparejamiento.
- o empareja
- 3. El padre ingresa un codigo de asociacion adicional para agregar un estudiante a la

cuenta de Canvas existente.

Las instrucciones etalladas para cada paso anterior se incluyen a continuacion.

**1. El estudiante genera un codigo de emparejamiento para un observador.** El estudiante puede generar un codigo de emparejamiento para vincular un observador a su cuenta Canvas.

Un observador puede ingresar el codigo de empareiamiento en User Settings Observing Tab. Se debe crear un codigo de emparejamiento por cada observador que desee vincularse a su cuenta.

Un observador puede ser un padre, tutor, mentor, consejero, o otra persona que necesite ver los cursos Canvas de un estudiante.

#### **Configuracion abierta**

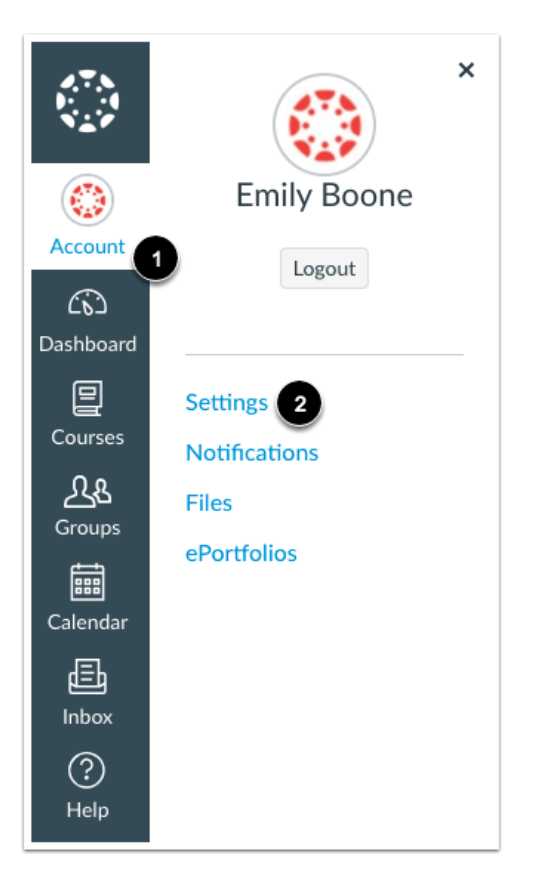

En Global Navigation, haga clic en el enlace **Account** [1], luego haga clic en el enlace **Settings** [2].

## Emparejar con observador.

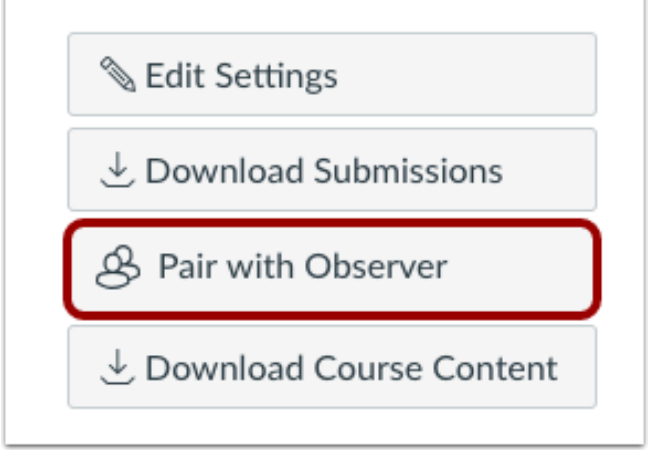

Haga clic en el boton Pair with Observer

#### Copiar codigo de emparejamiento

| Pair with Observer                                                                                                    | ×       |
|----------------------------------------------------------------------------------------------------|---------|
| Share the following pairing code with an observer to all<br>them to connect with you. This code will expire in seve<br>days, or after one use. | ow<br>n |
| 1 EcYkrK                                                                                                    |         |
|                                                                                                    | ОК      |

Copie el codigo de emparejamiento alfanumerico de seis digitos [1]. Debera compartir el codigo con el observador que se vinculara a su cuenta. El codigo de emparejamiento caducara despues de siete dias o de su primer uso.

Para cerrar la ventana, haga clic en el boton OK [2].

**Nota:** Los codigos de emparejamiento distinguen entre mayusculas y minusculas.

# 2. El padre crea una cuenta de Canvas y agrega el codigo de emparejamiento.

Los padres pueden registrarse como observador en Canvas. Los observadores pueden vincular su cuenta de Canvas a la cuenta de su estudiante para que puedan ver las fechas de entrega de las tareas, los anuncios y otro contenido del curso. Los observadores pueden ver el contenido del curso pero no pueden participar en el curso.

#### Notas:

- Para observar un estudiante, debe tener un <u>Codigo de emparejamiento de estudiante</u>.
- Una vez que tenga una cuenta, podra ver la informacion del estudiante a traves de la aplicacion Canvas Parent. Si ya tiene una cuenta de la escuela de su estudiante como observador, siempre puede ver la informacion a traves de la aplicacion Canvas Parent.

### Abrir URL de Canvas

En una ventana de navegador, ingrese la URL de registro de Canvas de la escuela.

https://taftunion.instructure.com/login/canvas

#### Haga clic para crear una cuenta

| 🚯 CANVAS                                  | Parent of a Can<br>Click Here For a       | nvas User?<br>n Account |  |
|-------------------------------------------|-------------------------------------------|-------------------------|--|
| Login                                     |                                           |                         |  |
| Password                                  |                                           |                         |  |
| Passworu                                  |                                           |                         |  |
| Stay signed in<br><u>Forgot Password?</u> | Log                                       | ; In                    |  |
| Help Privacy Policy Acceptabl             | <u>e Use Policy – Facebook</u><br>RUCTURE | <u>Twitter</u>          |  |

Haga clic en el enlace de la cuenta en la parte superior de la pagina.

#### Ingrese los detalles de registro

| Parent Signup Your Name Your Email Password Re-enter Password Student Pairing Code What is a pairing code |                     |                            |
|----------------------------------------------------------------------------------------------------|---------------------|----------------------------|
| Parent Signup                                                                                             |                     |                            |
| Your Name Your Email Password Re-enter Password Student Pairing Code What is a pairing code               | arent Signup        | ×                          |
| Your Email Password Re-enter Password Student Pairing Code What is a pairing code                         | bur Name            |                            |
| Your Email Password Re-enter Password Student Pairing Code What is a pairing code                         |                     |                            |
| Password Re-enter Password Student Pairing Code What is a pairing code                                    | bur Email           |                            |
| Password Re-enter Password Student Pairing Code What is a pairing code                                    |                     |                            |
| Re-enter Password Student Pairing Code What is a pairing code                                             | assword             |                            |
| Re-enter Password Student Pairing Code What is a pairing code                                             |                     |                            |
| Student Pairing Code What is a pairing code                                                               | e-enter Password    |                            |
|                                                                                                    | udent Pairing Code  | What is a pairing code?    |
|                                                                                                    |                     |                            |
|                                                                                                    |                     |                            |
| View Privacy Policy Cancel Start Participating                                                            | View Privacy Policy | Cancel Start Participating |
|                                                                                                    |                     |                            |

Ingrese la siguiente informacion:

- 1. Ingrese su nombre en el campo Your Name.
- 2. Ingrese su correo eloctronico en el campo Your Email.
- 3. Ingrese su contrasena en el campo Password.
- 4. Vuelva a ingresar su contrasena en el campo Re-enter Password.
- 5. Ingrese el codigo de emparejamiento para vincular su cuenta a su estudiante en el campo **Student Pairing Code**.
- 6. Acepta los terminos de uso haciendo clic en la casilla de **You agree to the terms of use**.
- 7. Haga clic en el boton Start Participating.

**Nota:** Estudiantes pueden <u>generar codigos de emparejamiento</u> desde su User Settings. Los administradores y instructores tambien pueden generar codigos de emparejamiento.

#### Empezar a observar

|            | Notifications. Tell us how and when you would like to be notified of events in Canvas.     Notification Preferences | Coming Up 3 V<br>Nothing for the next week | iew Calendar |
|------------|----------------------------------------------------------------------------------------------------|--------------------------------------------|--------------|
| Account    | Dashboard E                                                                                                    | View Grades                                |              |
| Dashboard  |                                                                                                    |                                            |              |
| Courses    |                                                                                                    |                                            |              |
| Ealendar   |                                                                                                    |                                            |              |
| E<br>Inbox | History 101<br>History 101                                                                                          |                                            |              |
| ?<br>Help  |                                                                                                    |                                            |              |

Puede comenzar a observar a su estudiante en Canvas inmediatamente.

# 3. Agregar un <u>estudiante adicional</u> a la cuenta Canvas existente.

Si se registro para obtener una cuenta de Canvas como padre, puede agregar estudiantes para observar dentro la misma escuela..

Para vincularse a si mismo con un estudiante, debera ingresar un coeficiente de emparejamiento especifico del estudiante. Los codigos de emparejamiento distinguen entre mayusculas y minusculas y son validos durante siete dias. Los estudiantes pueden generar los codigos de User Settings. Los administradores tambien pueden generar codigos de emparejamiento.

#### Notas:

- No puede agregar estudiantes cuyas cuentasno estan dentro de su misma escuela (Canvas URL). Para observar a los estudiantes en otra escuela, debe registrarse par obtener una cuenta utilizando el Canvas URL de esa escuela.
- Una vez que haya vinculado a un estudiante desde la pagina de observacion, no podra eliminar al estudiante. Para retirar un estudiante, comuniquese con el instructor del estudiante.

# **Abrir User Settings**

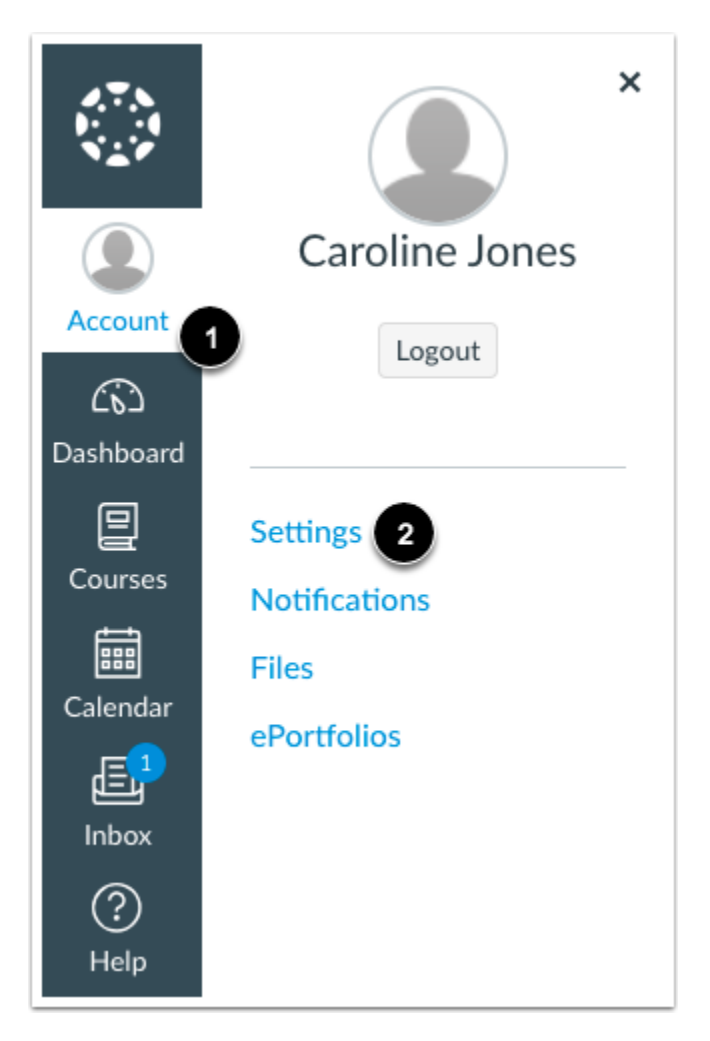

En Global Navigation, hage clic en el enlace **Account** [1], luego haga clic en el enlace **Settings** [2].

#### **Observacion Abierta**

| Notifications                         |
|---------------------------------------|
| Files                                 |
| Settings                              |
| ePortfolios                           |
| My Badges                             |
| Required Train-<br>ings<br>Management |
| Observing                             |
|                                       |

En User Navigation, haga clic en el enlace **Observing**.

## **Agregar Estudiante**

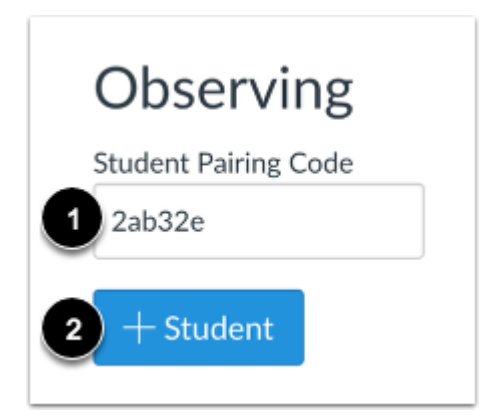

Escriba el codigo de emparejamiento en el campo **Student Pairing Code** [1] y haga clic en el boton **Add Student** [2].

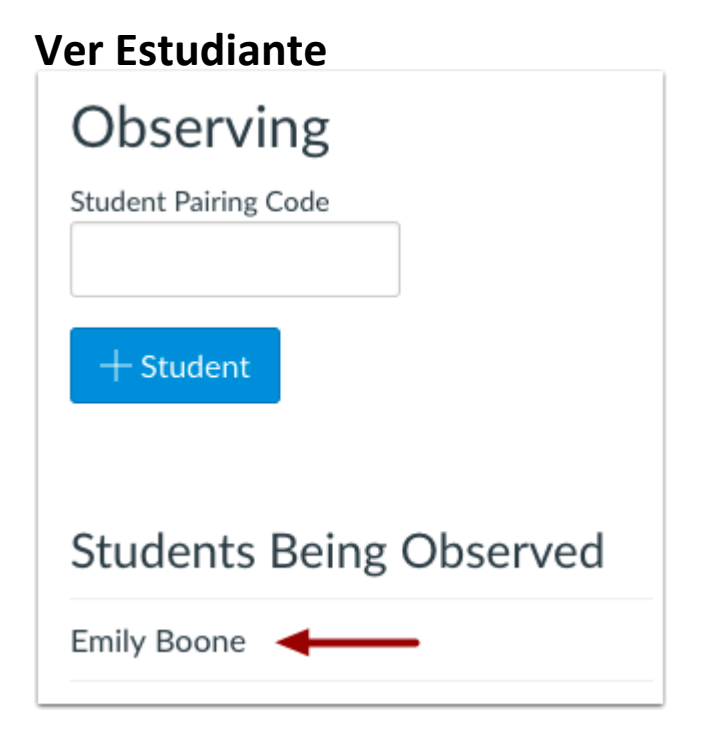

Ver al estudiante emparejado.